#### W zestawie

1 x Gniazdo sieciowe zdalnie sterowane Wi-Fi 1 x Instrukcia obsługi

Podgląd towaru

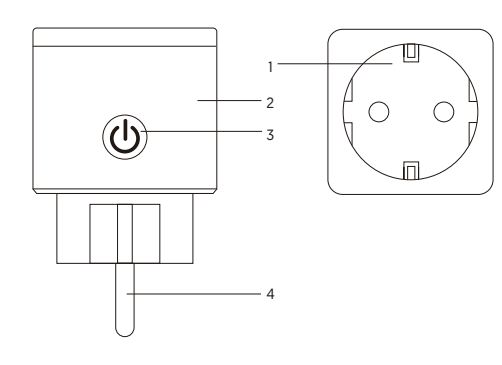

1. Gniazdo sieciowe 2. Materiał ognioodporny 3. Przycisk Włącz/Wyłącz 4. Wtyczka

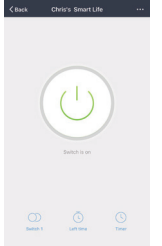

- 01 -

B. Sceny

Dzięki tej funkcji można tworzyć charakterystyczne sceny.

## C. Profile

Ta funkcja pozwala na zarządzanie danymi osobistymi i ustawieniami konta jak na poniższych obrazkach.

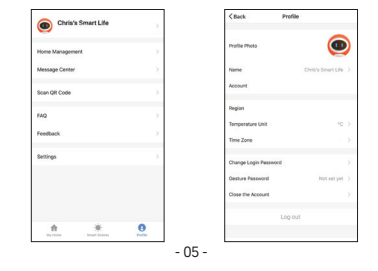

Uwaga: Przycisk Włącz/Wyłącz może być wykorzystany jako przycisk przywracania. Przytrzymanie przycisku spowoduje przywrócenie ustawień fabrycznych.

#### Parametry

Model: SP21 Napięcie zasilania: AC 100-240V Prąd: I6A (max) Częstotliwoć prądu zmiennego: 50/60Hz Temperatura pracy: -20 - +50°C Częstotliwość WiFi: wyłącznie 2.4GHz Maksymalna moc wyjściowa: 3300W

### Instalacja aplikacji "Smart Life"

 Zeskanować kod QR lub wyszukać i zainstalować aplikację "Smart Life" ze sklepu Apple store lubu Google Play w zależności od systemu.
 Uruchomić aplikację na telefonie i zarejestrować nowe konto podając adres e-mail na który przyjdzie kod weryfikacyjny.

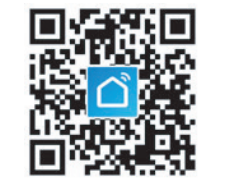

- 02 -

### Informacje bezpieczeństwa

Korzystać z urządzenia tylko w pomieszczeniach i w suchych miejscach. Napięcie gniazda powinno być dopasowane do standardów w kraju w którym urządzenie będzie użytkowane. Urządzenie należy trzymać z dala od dzieci. Nie wolno rozbierać ani modyfikować urządzenia co może skutkować jego uszkodzeniem.

### Korzystanie z Amazon Alexa

Do korzystania z Amazon Alexa wymagane jest posiadanie konta.
Wymagana jest również aplikacja "Smart Life" i konto.
Potrzebne jest urządzenie Amazon Echo, Amazon Echo Dot lub inne urządzenie Amazona wspierające komendy głosowe.
Po skonfigurowaniu urządzenia najlepiej zmienić jego nazwę na angielską, aby Alexa łatwo rozpoznawała urządzenie.

## Konfigurowanie Amazon Echo z aplikacją

 Zalogować się do aplikacji Alexa (wcześniej należy założyć konto).
 Po zalogowaniu, w lewym górnym rogu, należy wcisnąć ikonę "menu", następnie "ustawienia" i wybrać opcję "Set up a new device".
 Wybrać urządzenie (np. Echo). Gdy pojawi się prawa strona, należy przytrzymąć małą kropkę na urządzeniu Echo aż zaświeci się żółta dioda i zatwierdzić w aplikacji. (uwaga: telefon nie będzie mógł korzystać z VPN w tym czasie.

- 06 -

Aplikacja "Smart Life" jest kompatybilna z systemem iOS 8.0 lub wyższym oraz systemem Android 4.4 lub wyższym.

## Łączenie gniazda z aplikacją A. Szybka konfiguracja (zalecane)

 Na początku należy upewnić się, że gniazdo jest podłączone do prądu, następnie trzeba uruchomić aplikację "Smart Life", wcisnąć przycisk "Add devices" lub "+" w prawym górnym rogu i wybrać opcję "electrical outlet"

 Poczekać aż dioda zacznie szybko migać lub przytrzymać przycisk Włącz/wyłącz by wymusić miganie diody. Gdy dioda miga, w aplikacji, należy potwierdzić dodanie urządzenia.

- Wybrać sieć WiFi, podać poprawne hasło i potwierdzić.
- 4. Poczekać aż urządzenie się skonfiguruje i wcisnąć przycisk "done".
- W przypadku, gdy występuje problem z nawiązaniem połączenia z urządzeniem, należy wybrać "tryb kompatybilności" w prawym górnym rogu i postępować według zaleceń aplikacji.

- 03 -

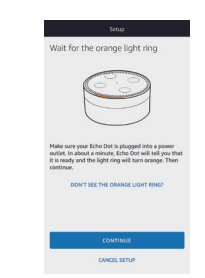

 Wybrać sieć WiFi i poczekać na połączenie.
 Po instruktażowym filmie należy przejść dalej. Aplikacja wróci do głównego widoku co oznacza poprawne połączenie Amazon Echo z siecią WiFi.

## Dodanie aplikacji do Amazon Alexa

 W aplikacji Alexa należy wejść w ustawienia, wybrać opcję "Skills", wyszukać aplikację "Smart Life" i wcisnąć przycisk "Enable".
 Wprowadzić login i hasło. Jeśli pojawi się prawa strona oznacza to, że połączenie aplikacji zakończyło się sukcesem.

## Opis aplikacji "Smart Life" A. Urządzenia

Urządzenia można dodawać wciskając przycisk "+" w prawym górnym rogu.

#### 1. Switches (przełączniki)

Funkcja ta pozwala na włączanie/wyłączanie urządzeń tak długo jak masz połączenie internetowe. Klikając ikonę w prawym górym rogu można edytować nazwy urządzeń i tworzyć grupy (jeśli podłączonych jest kilka urządzeń), co pozwala na włączenie lub wyłączenie zgrupowanych urządzeń w tym samym czasie.

### 2. Timer

Dzięki tej funkcji można ustawić urządzenie tak aby włączało lub wyłączało się o określonych godzinach.

#### 3. Czasowy wyłącznik

Ta funkcja pozwala zaprogramować urządzenie, aby wyłączyło się po ustalonym czasie.

| 6                                               | Smart Life                                                                                                    | ۵                                  | Done             | à skills-store.a                               | mazon.com                  |    |
|-------------------------------------------------|----------------------------------------------------------------------------------------------------|------------------------------------|------------------|------------------------------------------------|----------------------------|----|
| 7                                               | Rated Guidance Suggested                                                                                                |                                    | am               | azon ale                                       | ха                         |    |
|                                                 | ENABLE                                                                                                    |                                    |                  | 3                                              |                            |    |
|                                                 | Account linking required                                                                                                |                                    | 9                |                                                |                            |    |
| RY SAYIP                                        | 16 Shownin Engli                                                                                                    | sh (US) ~                          | Smart            | Life has been                                  | successfully               | r  |
| Alexa, ti                                       | arn on hallway light"                                                                                                   | "Alexa,                            | Unked            | de enerti                                      |                            |    |
| HOUT TH                                         | 15 SKILL                                                                                                    |                                    | → Clar<br>device | e this window to dis<br>s you can control with | over smart-hor<br>h Alexa. | 10 |
| you have<br>eedbackg                            | any problems, please contact us at<br>ismartlife.me                                                                     |                                    |                  |                                                |                            |    |
| mart Life<br>mart hom<br>ghting an<br>ell obey. | affers the most comprehensive voice<br>e experience with Alexa. Control your<br>d other devices hands free. Just say it | controlled<br>home<br>; Smart Life |                  |                                                |                            |    |
|                                                 |                                                                                                    |                                    |                  |                                                |                            |    |

- 04 -

## Kontrola urządzenia komendą głosową Po połączeniu aplikacji można sterować gniazdem korzystając z Echo.

 Po połączeniu aplikacji można poprosić Alexę o wyszukanie podłączonych urządzeń komendą "Alexa, discover my devices" lub ręcznie wybierając z menu opcję "disocver devices". Urządzenie Echo domyślnie reaguje na trzy nazwy: Alexa/Amazon/Echo.

| 2. Jeśli gniazdo zostalo połączone z aplikacją, można je kontrolować |
|----------------------------------------------------------------------|
| za pomocą Alexy korzystając z komend głosowych np.:                  |
| - Alexa, turn on [fridge socket],                                    |
| - Alexa, turn off [fridge socket],                                   |
| Uwaga: Nazwa urządzenia musi być taka sama w aplikacjach             |
| "Smart Life" i "Amazon Alexa"                                        |

## What's in the Box

Smart Outlet x 1

User Manual x 1

## At a Glance

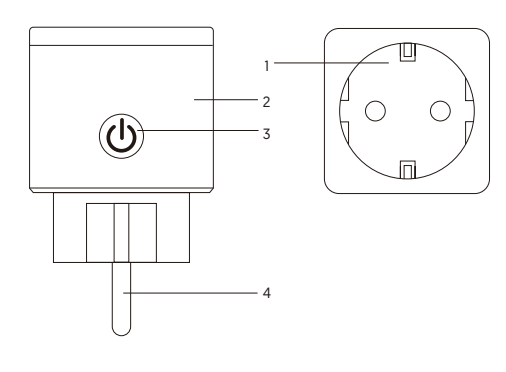

Socket Panel
 Flame Resistant Material
 ON/OFF Button
 Power Plug

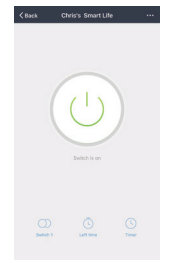

- 01 -

B. Scenes

With this function, you can create your characteristic scenes as you want.

## C. Profile

Profile is the entrance for the users to manage personal information, which mainly show the following information:

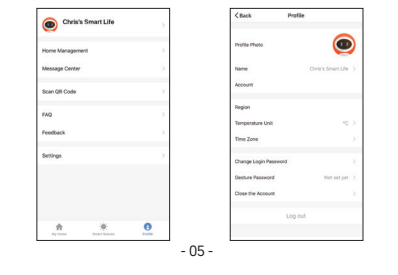

Note: ON/OFF button can be used as restore button, long press can change the flashing speed and will restore your smart socket to factory defaults. Only do this if you are sure you want to erase all your settings.

#### Parameters

Model Number: SP21 Rated Voltage: AC 100-240V Rated Current: 16A (Max) AC Frequency: 50/60Hz Working Temp: -20-50°C WiFI frequency: 2.4 GHz only Maximum Total Power Output: 3300W

### Install the "Smart Life" App

- You may find the "Smart Life" app on Apple App store, Google Play, or scan the QR code below and install it;
- Enter the register / log in interface, input the email address for getting the verification code to register an account.

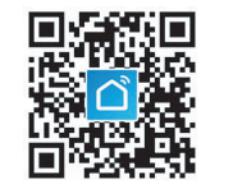

- 02 -

### Safety Information

The device is recommended for use indoors and in a dry location only, power outlet shall be used within it's published outlet rating on the instructions. Please contact seller for replacement if there is any damage caused by transportation. Please plug in the socket in proper condition and away from children. Please plug in the socket fully while using for safety concern. Please do not disassemble or install the socket, otherwise there may cause product damaged or security risks.

## Using Amazon Echo Quick Guide What You'll Need... • Amazon Alexa App & Account.

- Smart Life App & Account (Users need to register your own account, select region as "United State").
- Echo, Echo Dot, Tap or other Amazon voice operated devices.
- Mini Smart Socket.
- Tip: Rename the device after configuring successfully, The name of the device is recommended to use easy pronunciation of the English words.

## Set Your Echo Speaker by Alexa App

- Sign in with Alexa account & password [If not registered, sign up first]; After login, click the menu at the top left, then click "Settings", and choose "Set up a new device";
- Choose a device (for example, Echo). When the right page appears, long press the small dot on your Echo device until the light turns to yellow. Then click "Continue" on App. [Note: the mobile phone can not open a variety of VPN software at this time);

- 06 -

The free App "Smart Life" is compatible with mobile devices that support iOS 8.0 above, Android 4.4 above.

## Connecting Your Socket with App A. Easy Mode (Recommend)

- Please make sure the mini socket has connected with electricity at the beginning, then open the" Smart Life" App, tap the" ADD DEVICES" or the"+"at the upper right corner of the page and select "Electrical outlet;"
- Please wait for the indicator to flash quickly, or long press on/off button of the device for 5 seconds until indicator light quickly flashed, the interface page already stepped into" Add Device" page as the above;

3. Make sure the indicator light is flashing rapidly and confirm it in App;

- 4. Choose the local WIFI and enter the correct password and confirm;
- 5. Wait for configuring successfully, then tap "Done".
- If there is a problem connecting to the device, select "Compatibility mode" in the top right corner and follow the instructions of the application.

## Getting to Know "Smart Life" App A.Devices

You can add listed devices by tap the "+" at the top right at this page. 1. Switches

Switches allows you to turn on/off your device anywhere. As long as you have an internet connection you can control the device in your home. Tap to the icon at the upper right of the page, you are able to modify the device name or even create a group [ If you have several device], which means you can turn multiple devices on or off at the same time.

### 2. Timer

Schedule the device "lights" to turn on when you wake up or to automatically turn on when you get home. Turn devices on and offat different times to let people know that someone is home while you are away.

#### 3. Left time

You can set the devices on or off after the specific time as you want with this function.

- 04 -

A skills, store

amazon alexa

| Wait for the orange light ring                                                                                                    |
|----------------------------------------------------------------------------------------------------|
|                                                                                                    |
| Make sure your Echo Dot is plugged into a power<br>outlet. In about a minute, Echo Dot will tell you that<br>it is ready and the light ring will turn orange. Then<br>continue. |
| DON'T SEE THE ORANGE LIGHT RING?                                                                                                    |
|                                                                                                    |
| CONTINUE                                                                                                    |
| CANCEL SETUP                                                                                                    |

- 03 -

- 3. Choose users' WIFI and wait for a few minutes;
- After an introduction video, click next step, it will turns to "Home " page automatically. Now the Echo is connected to Alexa App through WiFi successfully.

## Enable Our Skill in Alexa App

 Choose "Skills" in the options bar, and then search "Smart Life" in the search bar; Select "Smart Life" in the search results, and then click "Enable".
 Input the user name and password that you had previously registered; When you see the right page, it means the Alexa account is linked with Smart Life account.

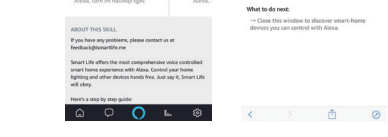

# Control Smart Socket by Voice

After the previous operation, you can control the socket via Echo.

 Discovering devices: Firstly, users need to say to Echo: "Echo (or Alexa), Discover my devices." Echo will start to finding the devices which is added in Smart Life App, it will take about 20 seconds to show the result. Or you may click "Discover devices" in Alexa App, it will show the devices that found successfully. Note: "Echo" is one of the wake-up name, which can be any of these three names [Settings]: Alexa/Echo/Amazon.

- 2. Support Skill List User can control devices by instructions like below: Alexa, turn on [fridge socket]
- Alexa, turn off [fridge socket]
- Attention: The name of the device must be consistent with the addition of Smart Life App.

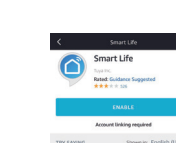